## INKBIRD

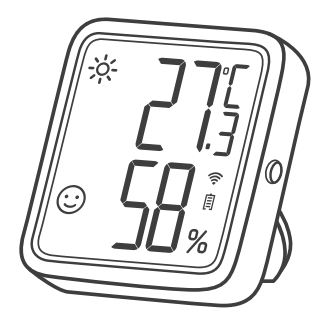

## TEMPERATURE HUMIDITY SENSOR

(IBS-TH3-PLUS-WIFI)

USER MANUAL

| CONTENTS | S |
|----------|---|
|----------|---|

| 01 Product Introduction | 1 |
|-------------------------|---|
| 02 Technical Parameters | 3 |
| 03 APP Instructions     | 5 |
| 04 Safeguards           |   |
| 05 Product Warranty     |   |
| 06 FCC Requirement      |   |

## 01 Product Introduction

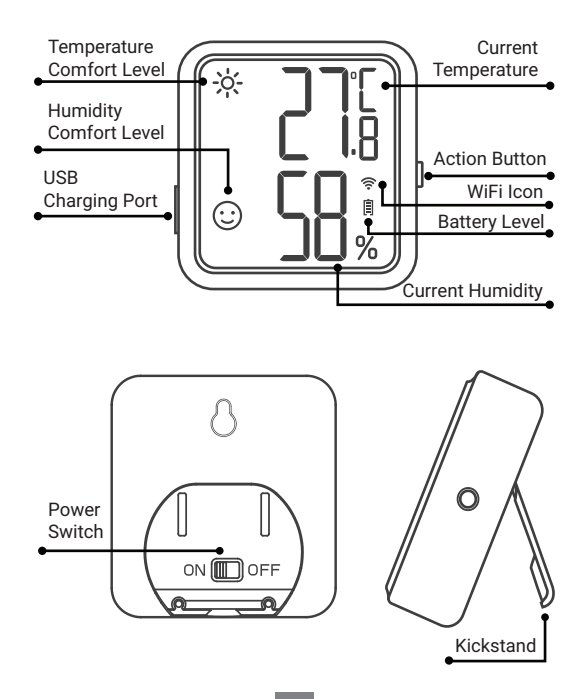

### Screen Display Description

| Туре                            | Icon       | Definition                                                                                                    |
|---------------------------------|------------|----------------------------------------------------------------------------------------------------|
| Temperature<br>Comfort<br>Level | <u> </u>   | Hot; The current temperature is<br>higher than the preset high-tem-<br>perature value, which is 26°C/78.8<br>°F by default. |
|                                 | ::         | Comfortable; The current<br>temperature is in the comfort<br>zone, the default is 20°C~26°C/68<br>°F~78.8°F.                |
|                                 | ***<br>*** | Cold; The current temperature is<br>lower than the preset low-tem-<br>perature value, which is 20°C/68°F<br>by default.     |
| Humidity<br>Comfort<br>Level    | <b>***</b> | Dry; The current humidity is lower<br>than the preset low-humidity<br>value, which is 35%RH by default.                     |
|                                 | :          | Comfortable; The current humidity<br>is in the comfort zone, the default<br>is 35%RH~65%RH.                                 |
|                                 | °©         | Wet; The current humidity is<br>higher than the preset high-humid-<br>ity value, which is 65%RH by<br>default.              |

Note: All the above parameters can be modified through the App.

### Action Button Operation

Short press it to check the current WiFi status. When the WiFi icon remains on, the sensor is paired to the network. Pressing the action button at this point will instantly sync the data with the app. If the WiFi icon is flashing rapidly, the sensor is not yet paired to the network and can enter the pairing state. Press and hold it for 5 to 8 seconds to reset the WiFi of the sensor. The WiFi icon will blink rapidly and the

of the sensor. The WiFi icon will blink rapidly, and the sensor will enter the pairing state.

Note: When the WiFi icon blinks slowly, the sensor is currently on a bad WiFi network. Please place the sensor as close as possible to the WiFi router.

| Power Source                        | Rechargeable Lithium<br>Battery 500mAh |
|-------------------------------------|----------------------------------------|
| Input Power                         | USB 5V (over 250mA)                    |
| Temperature<br>Measurement Range    | 0℃~50℃ / 32℉~122℉                      |
| Temperature<br>Measurement Accuracy | Typical ±0.3°C/±0.5°F                  |
|                                     | Maximum ±0.5°C/±9°F                    |

### 02 Technical Parameters

| Humidity Measurement<br>Range                              | 0%RH~99%RH                                                                                                    |  |
|------------------------------------------------------------|----------------------------------------------------------------------------------------------------|--|
| Humidity Measurement<br>Accuracy<br>(25°C/77°F, 20%~80%RH) | Typical ±3%RH<br>Maximum ±4.5%RH                                                                                                    |  |
| Relative Humidity Accuracy<br>(25°C/77°F, 0%~100%RH)       | Typical ±4.5%RH<br>Maximum ±7.5%RH                                                                                                    |  |
| Recording Interval                                         | 10 minutes, 30 minutes, 60<br>minutes (default), 120<br>minutes, 180 minutes, 240<br>minutes (The longer the<br>recording interval you<br>choose, the longer the<br>battery life.) |  |
| Sampling Interval                                          | 10 seconds                                                                                                    |  |
| Temperature/Humidity<br>Comfort Value Setting              | Supported; To synchronize<br>the relevant parameters<br>immediately, please press                                                                                                  |  |
| Temperature/Humidity<br>Calibration                        | the device button after<br>setting the parameters on<br>the App.                                                                                                    |  |
| High/Low-Temperature<br>(-Humidity) Alarm                  | Otherwise, they will be only<br>automatically synchronized<br>when temp or humidity data<br>are synchronized (varies<br>with the data change and<br>recording time interval).      |  |
| Temperature Unit Switch<br>Function                        |                                                                                                    |  |

| Magnetic Back    | Yes    |
|------------------|--------|
| Product Warranty | 1 Year |

## **03 APP Instructions**

#### 3.1 How to download the INKBIRD App

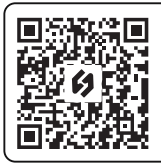

Search the INKBIRD App from Google Play or App Store to get it for free, or you can scan the QR code left to download it directly.

NOTE:

1.Your iOS devices must be running iOS 10.0 or above to download the app smoothly.

2.Your android devices must be running android 4.4 or above to download the app smoothly.

3. The device supports a 2.4GHz Wi-Fi router only.

#### 3.2 Registration

3.2.1 Open the app, select your Country/Region, and a verification code will be sent to you.

3.2.2 Enter the verification code to confirm your identity, and the registration is complete.3.2.3 Registering an account is necessary before using the INKBIRD app for the first time.

#### 3.3 How to connect

3.3.1 Open the app, click the "+" in the upper right corner, and select IBS-TH3 PLUS to start the connection. Please make sure your smartphone has Bluetooth permission.

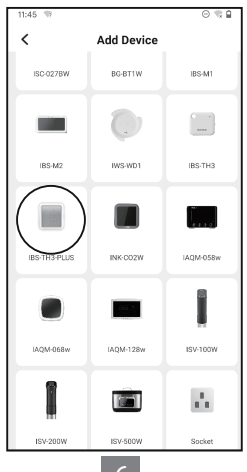

3.3.2 Make sure the power switch is pushed to ON and the screen displays normally, then click Next Step to continue.

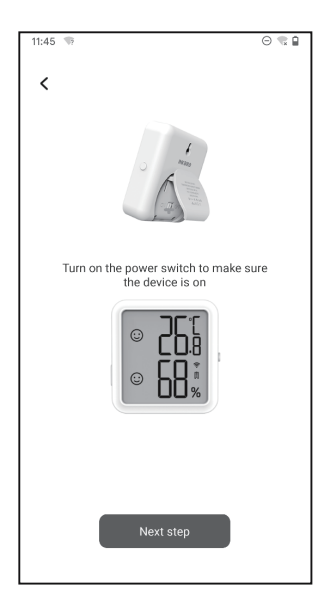

3.3.3 Select the Wi-Fi to connect to, enter the password, and click Next Step to continue.

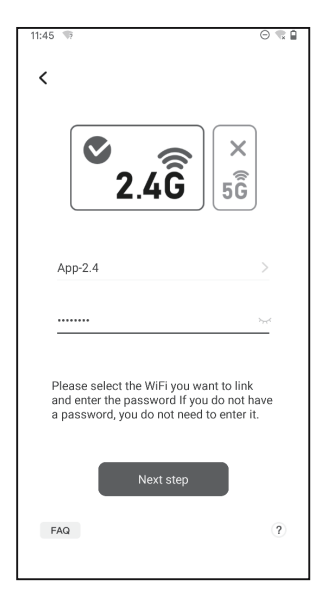

3.3.4 Press and hold the action button of the sensor until the WiFi icon flashes to enter the pairing state. Then click Confirm to continue.

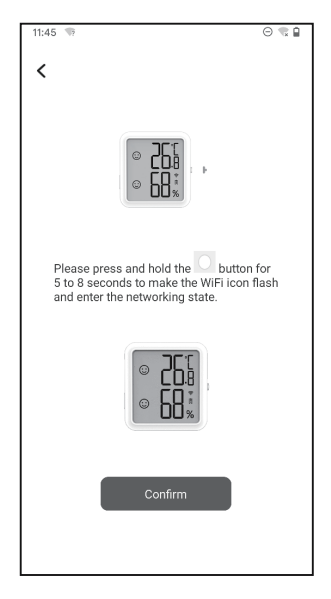

3.3.5 Your smartphone will automatically enter the device scan page. Please place the device as close as possible to your smartphone and router. Once the device is found, click Next Step to continue.

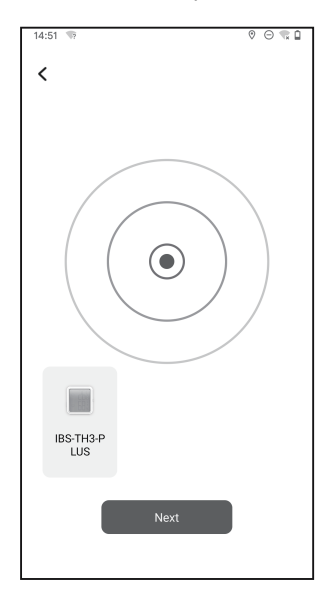

3.3.6 The device automatically pairs with your smartphone.

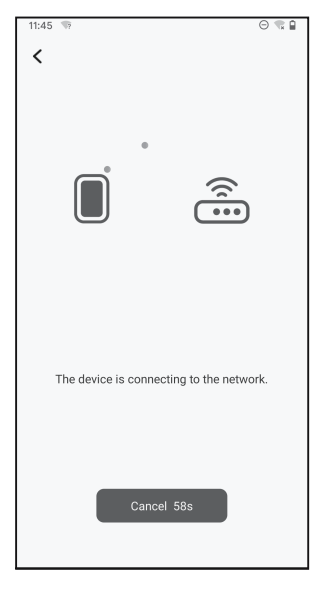

#### 3.3.7 Pairing is successful.

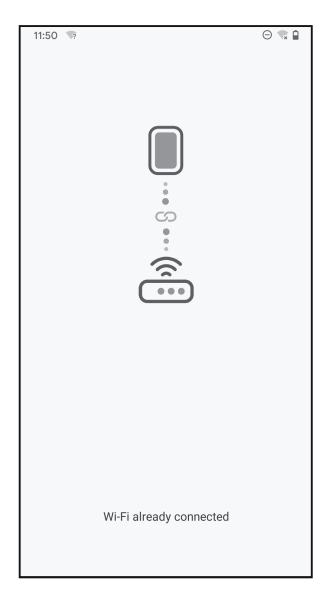

Note: If the pairing fails, turn off the power supply and restart the device, place the device as close as possible to your smartphone and router, then repeat steps 3.3.1~3.3.6 to try again.

#### 3.4 APP Main Interface

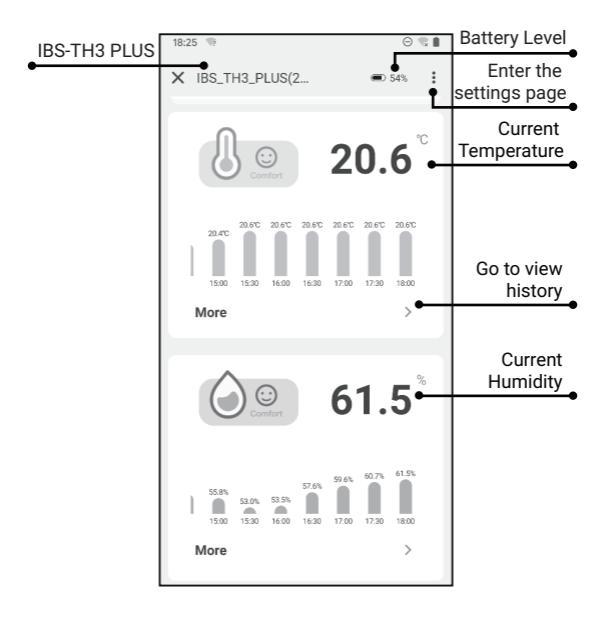

### 3.5 Troubleshooting

# 3.5.1 The WiFi network is often dropped, historical data is lost, or the network cannot be connected?

a. Make sure the WiFi signal is stable, and place the device as close to the router as possible.

b. Make sure there are as few barriers as possible between the device and the router.

c. Check to see if the battery level is low.

d. Enable Bluetooth and positioning functions, allow the App to obtain location information, and allow the local network (iOS System).

# 3.5.2 The alarm notification is not received or delayed?

a. Make sure the WiFi signal is stable, and place the device as close to the router as possible.

b. Make sure there are as few barriers as possible between the device and the router.

c. Check to see if the app notification permission is enabled.

## 04 Safeguards

1. Please do not disassemble the product if you are

not a professional.

2. Be sure that the sensor is not covered with dust as dust may lead to inaccurate measurements.

3. Do not use alcohol to clean the sensor.

## 05 Product Warranty

This item carries a 1-year warranty against defects in either components or workmanship. During this period, products that prove to be defective will, at the discretion of INKBIRD, be either repaired or replaced without charge.

## 06 FCC Requirement

Changes or modifications not expressly approved by the party responsible for compliance could void the user's authority to operate the equipment. This device complies with Part 15 of the FCC Rules. Operation is subject to the following two conditions:

(1) this device may not cause harmful interference, and

(2) this device must accept any interference received, including interference that may cause undesired operation.

Note: This equipment has been tested and found to comply with the limits for a Class B digital device. pursuant to Part 15 of the FCC Rules. These limits are designed to provide reasonable protection against harmful interference in a residential installation. This equipment generates, uses, and can radiate radio frequency energy, and if not installed and used in accordance with the instructions, may cause harmful interference to radio communications. However, there is no guarantee that interference will not occur in a particular installation. If this equipment does cause harmful interference to radio or television reception, which can be determined by turning the equipment off and on, the user is encouraged to try to correct the interference by one or more of the following measures.

- Reorient or relocate the receiving antenna.
- Increase the separation between the equipment and receiver.

Connect the equipment into an outlet on a circuit different from that to which the receiver is connected.
Consult the dealer or an experienced radio/TV technician for help.

This equipment complies with FCC radiation exposure limits set forth for an uncontrolled environment. This equipment should be installed and operated with a minimum distance of 20cm between the radiator &

your body. This transmitter must not be co-located or operating in conjunction with any other antenna or transmitter.

## **INKBIRD TECH.C.L.**

#### support@inkbird.com

Factory address: 6th Floor, Building 713, Pengji Liantang Industrial Area, NO.2 Pengxing Road, Luohu District, Shenzhen, China

Office address: Room 1803. Guowei Building, NO.68 Guowei Road. Xianhu Community, Liantang, Luohu District, Shenzhen, China

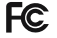

R

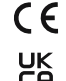

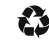

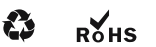

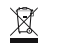

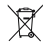

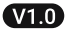

MADE IN CHINA